- 1. mylog にログインすると、重要なアンケートがある場合、アンケート入力を促す 画面が出ますので、アンケートに回答してください.
- 2. 三ボタンから「マイステップ登録」を選択します(右図)。
- 3. 「新規作成する」を押下して「マイステップ登録」を表示します (下図)。

| ≡    | 岡山理:   | 科大学mylog<br> |         |
|------|--------|--------------|---------|
|      | マイス・   | テップ検索        |         |
| ステップ |        |              |         |
|      | すべ     | て対象          | 0       |
| 授業   |        |              |         |
|      | サベ     | て対象          |         |
| グループ |        |              |         |
|      | すべ     | て対象          | $\odot$ |
| 公開状況 |        |              |         |
| 公開   |        |              |         |
| 未公開  |        |              |         |
|      |        |              |         |
|      |        |              |         |
|      | N      |              |         |
|      | 63     |              |         |
|      |        |              |         |
|      |        |              |         |
|      |        |              | <br>    |
|      | 🥘 検索する | 🕒 新規作成する     |         |
|      |        |              |         |

| シラバス照会              | 0 |  |
|---------------------|---|--|
| 授業評価回答              | Ø |  |
| 授業評価結果照会            | Ø |  |
| 履修登録(スマートフォン)       | Θ |  |
| 時間割                 |   |  |
| 学生時間割表              | Θ |  |
| シラバス照会              | 0 |  |
| 試験時間割表(スマートフォ<br>ン) | Ø |  |
| 成結関連                |   |  |
| 成績照会                | Θ |  |
| 出欠確認                |   |  |
| 学生出欠状況確認            | Θ |  |
| アンケート               |   |  |
| 735 188             | 0 |  |
| マイステップ              |   |  |
| マイステップ登録            | Θ |  |
| 我至予利                |   |  |
| 教室予約                | 0 |  |
| 出欠                  |   |  |
| 出席登録                | Θ |  |

4. 選択してください の 欄 から 健康チェク(学部/学科 学年)を選択します例 えば、健康チェク(工学部/情工1年)を選択します

|                    | 📑 N 🗲 B 🗲 B 🗷 M 7 iChro 🞯 C +                                                                                                    |
|--------------------|----------------------------------------------------------------------------------------------------|
|                    | $\leftarrow$ $\rightarrow$ $C$ $\triangle$ $(=$ mylog.pub.ous.ac.jp/u $\Rightarrow$ $^{05}_{55}$ $\cong$ $\Rightarrow$ $($ $\&$ $:$ |
| マイステップ登録           | 🏭 アブリ ★ Bookmarks 🚺 Bing 翻訳 🔁 alc 🛛 » 📃 その他のブックマーク                                                                                  |
|                    | 岡山理科大学mylog                                                                                                    |
| <b>選択</b> してください ○ | マイステップ登録                                                                                                    |
| - 0                | 選択してください 📀                                                                                                    |
|                    | 選択してください<br>【フレッシュマンセミナー01】建学の理念と私<br>【フレッシュマンセミナー02】社会人基礎力<br>マンケート型のフェップテフト                                                       |
|                    | 健康チェック (工学/情工1年)                                                                                                    |
|                    |                                                                                                    |
|                    |                                                                                                    |
|                    |                                                                                                    |
|                    |                                                                                                    |
|                    |                                                                                                    |
|                    |                                                                                                    |
|                    |                                                                                                    |
|                    | Ľ                                                                                                    |
|                    | ● 戻る                                                                                                    |

5. 設問に回答を入力していきます。最後まで記入したら「公開する」を押下します

| 岡山理科大学mylog                                                              |  |  |  |  |  |
|--------------------------------------------------------------------------|--|--|--|--|--|
| マイステップ登録                                                                 |  |  |  |  |  |
| 健康チェック (工学/情工1年)                                                         |  |  |  |  |  |
|                                                                          |  |  |  |  |  |
| 説明 編集 プレビュー                                                              |  |  |  |  |  |
| 1.日付 必須                                                                  |  |  |  |  |  |
| 年/月/日                                                                    |  |  |  |  |  |
| 2.該当するものがあればチェックしてください(原因が分かっているもの(花粉症など<br>の持病、生理痛等)はチェックする必要はありません 🚺 💐 |  |  |  |  |  |
| 発熱                                                                       |  |  |  |  |  |
| 咳がでる                                                                     |  |  |  |  |  |
| 鼻水がでる                                                                    |  |  |  |  |  |
| のどの痛み                                                                    |  |  |  |  |  |
| 息苦しい                                                                     |  |  |  |  |  |
| 頭痛                                                                       |  |  |  |  |  |
| 腹痛                                                                       |  |  |  |  |  |
| 下痢                                                                       |  |  |  |  |  |
| ■ 嘔吐 <b>~</b>                                                            |  |  |  |  |  |
| ⑤ 戻る (☆) 保存する ◇ 公開する                                                     |  |  |  |  |  |

※上記を毎朝9時10分までに繰り返し行います.

発熱,倦怠感,呼吸困難があった場合には,健康管理センター(086-256-8434)まで連絡してください。